Den andra tisdagen varje månad, amerikansk tid, släpper Microsoft uppdateringar till sina program och operativsystem. Det innebär att vi här i Sverige får tillgång till dem den andra onsdagen i månaden.

För att ha sin dator så säker som möjligt och för att rätta olika programfel så rekommenderas att göra en sökning efter uppdateringar en gång i månaden.

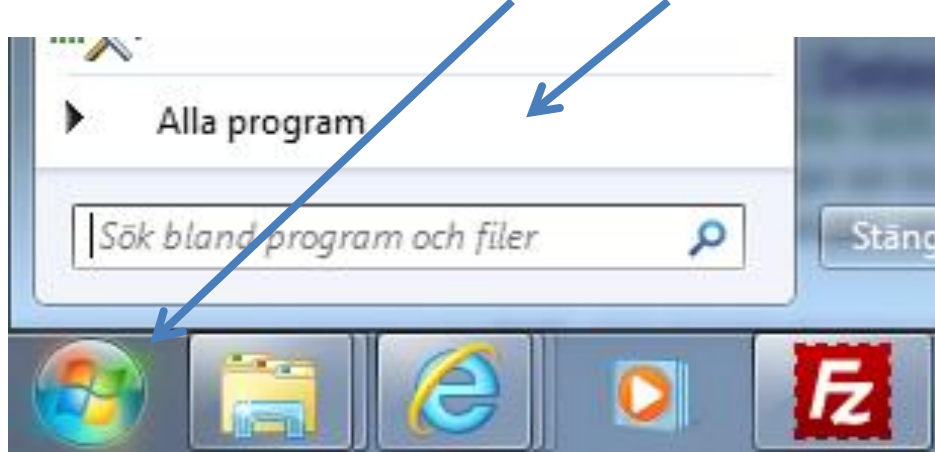

På Windows 7 så klickar du på Start, Alla program.

Sedan klickar du på Windows Update.

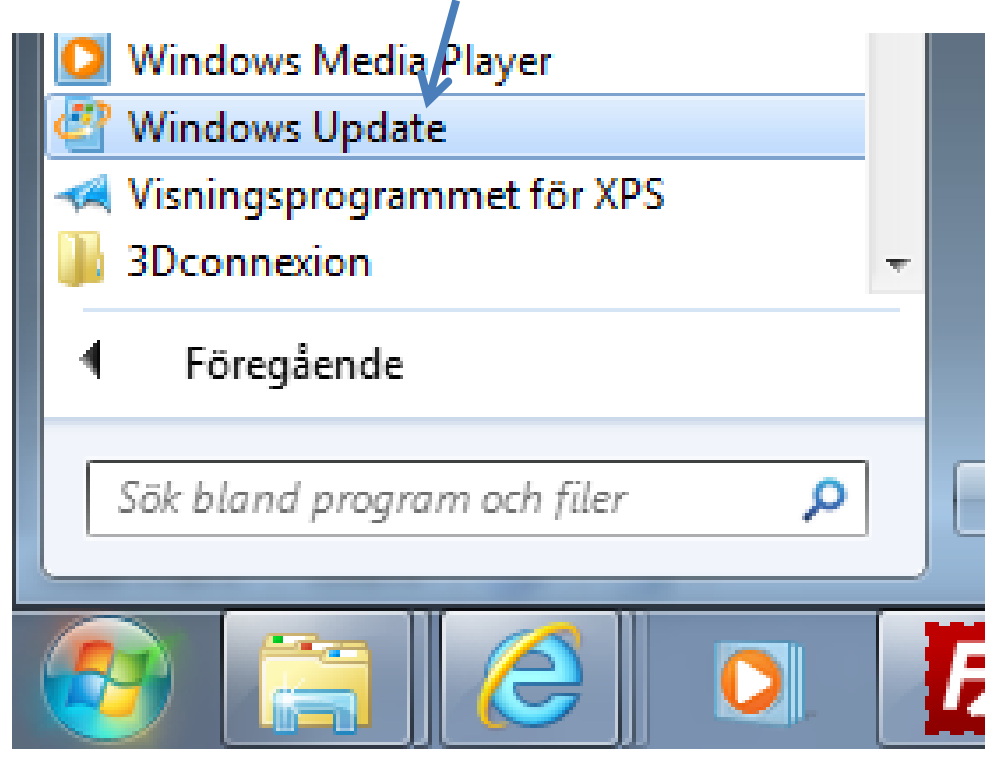

I dialogrutan för uppdateringsprogrammet så klickar du på texten:

**Sök efter uppdateringar online på Microsoft Update**. (Knappen brukar inte fungera.)

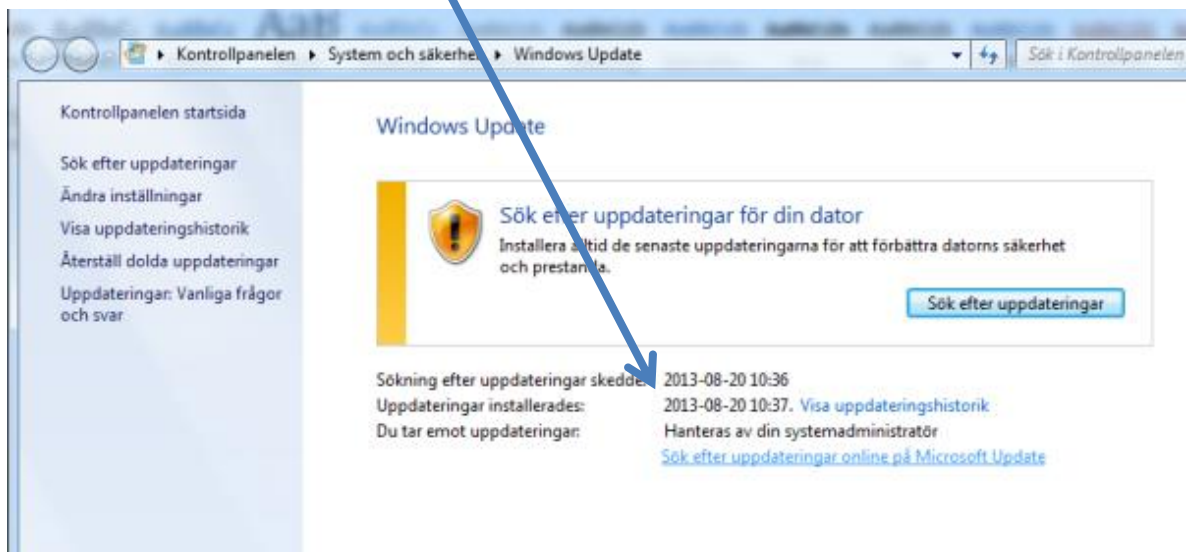

Efter ett tag, beroende på hur många uppdateringar som hittas, presenteras hur många viktiga uppdateringar som hittats. Klicka på knappen **Installera uppdateringar** och gå och ta lite kaffe under tiden. (Eller te.)

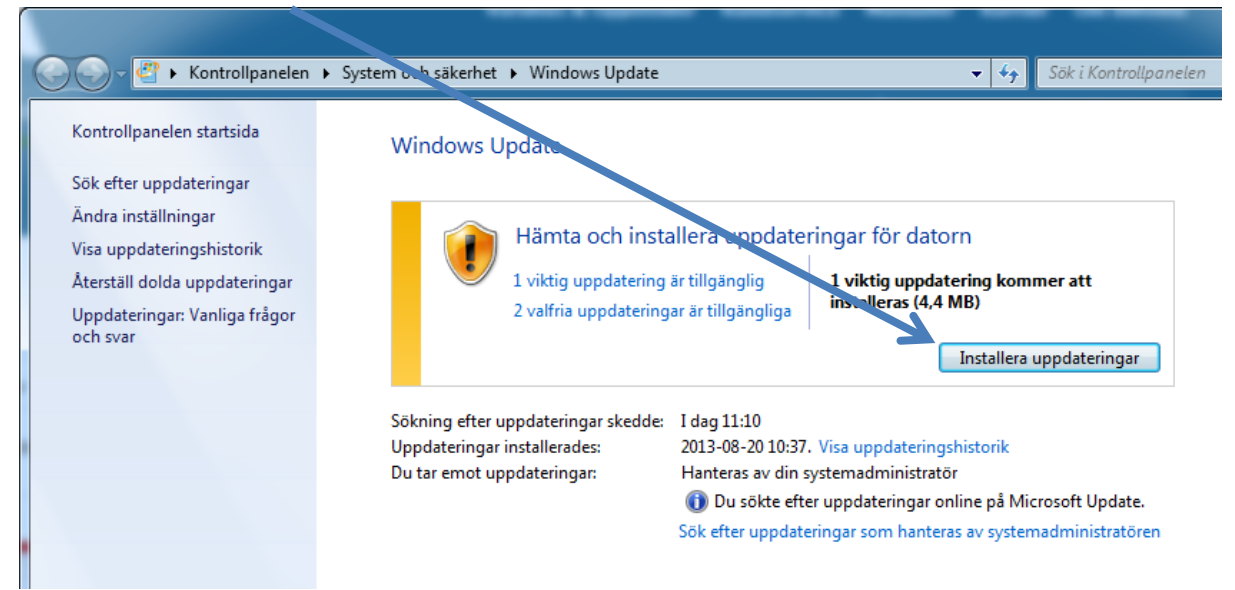

Datorn kan komma att behövas starta om efter uppdateringen, men det får du meddelande om. Upprepa gärna denna procedur tills du inte får några meddelanden om uppdateringar längre.